# GOVERNMENT OF ANDHRA PRADESH DEPARTMENT OF TECHNICAL EDUCATION

# **APPOLYCET-2023 ADMISSIONS INTO POLYTECHNICS**

# WEB BASED COUNSELLING INSTRUCTIONS TO CANDIDATES

Every candidate is requested to follow the stages as indicated below,

- 1) Online payment of processing fee
- 2) Certificate verification at Help Line centers(HLCs)
- 3) Preparatory work to be made at home for exercising options:
- 4) Procedure to be followed for exercising options on web/internet:
- 5) Final allotment of seats
- 6) Reporting at college and participating in subsequent phase(s) of counseling (if any)

## STAGE 1: ONLINE PAYMENT OF PROCESSING FEE:

The candidate has to pay the Processing fee through online using URL: https://appolycet.nic.in

- Click on the Pay fee online button.
- Enter POLYCET-2023 Hall Ticket number, Rank and Captcha

| appolycet.nic.in/Default.aspx |                                                                                                    |                                                                                                    |                                                                                                    |
|-------------------------------|----------------------------------------------------------------------------------------------------|----------------------------------------------------------------------------------------------------|----------------------------------------------------------------------------------------------------|
|                               | DEPA                                                                                                    | RTMENT OF TECHNICAL EDUCATION<br>APPOLYCET - 2023 ADMISSIONS                                                                                                    | 6                                                                                                    |
|                               | 🖀 Home 🚯 About Web Counseling                                                                                                    | 🗄 Contact Us 🛛 😣 Exit                                                                                                    |                                                                                                    |
|                               | ADMISSIONS INTO                                                                                                    | POLYTECHNICS (APPOLYCET - 2023)                                                                                                    | Steps to be followed<br>Online Payment Fees                                                                                                    |
|                               | APPOLYCET-2023 = Detailed Notification     Ust of HLC Centers     PH Special Category Priorities     NCC Special Category Priorities     Sports & Games Special Category Priorities                                                                                                    | Annexure-I (Schedule for certificate verification for SC/BC/OC candidates)     Annexure-II (Schedule for certificate verification for ST candidates)     CAP Special Category Pointies     Sports & Games Special Category Details     APPOLYCET 2023 SCOUTS&/GUIDES & O Ms No 27    | Cenerate Password                                                                                                    |
|                               | Note:<br>1. Colleges displayed for option entry are subjing<br>2. Best viewed in Chrome, Mozilla, Edge Brow<br>3. For security reasons it it advisable that M<br>the same time.<br>4. After completing options entry. Always LOG<br>5. All candidates can exercise options for minor<br>seats after exhausting concerned minority st | ect to approval of AICTE. Govt. & Affiliating body.<br>see's<br>ore than one candidate should not login from the same Computer/ Browser at<br>OUT properly and close the Browser.<br>nty institutions. However allotment to them will be made subject to availability of<br>uudents. | Print Saved Options<br>Condiction<br>Login for Alotment Order<br>Saft-Join<br>to the Allotted College<br>Print Allotment Order & Report at the<br>allotted College |

• The candidate is directed to payment gateway for payment of processing fee.

| appolycet.nic.in/payFee           | Online.aspx                                     |                             |                                  |                  |                            |                    |
|-----------------------------------|-------------------------------------------------|-----------------------------|----------------------------------|------------------|----------------------------|--------------------|
| DEPARTMENT OF TECHNICAL EDUCATION |                                                 |                             |                                  |                  | C                          |                    |
| Home                              | About Web Counseling                            | Pay Fee Online              | Generate Password                | Candidate Login  | Contact Us                 | Exit               |
|                                   | Onl                                             | ine Payment o               | f Registration Fee               | e for Web Coun   | selina                     |                    |
| : paid only on or                 | after 25-05-2023 will be consi                  | idered for Certificate Verf | ication at HLCs.                 |                  | g                          |                    |
| Instructions                      |                                                 |                             |                                  |                  |                            |                    |
| 1. Process                        | ing Fee to be Paid:                             |                             |                                  |                  | Online F                   | Fee Payment        |
| F                                 | rocessing Fee: Rs 700/-(OC/BC),                 | Rs.250/- (SC/ST)            |                                  |                  |                            |                    |
| 2. Process<br>25-05-              | ing fee can be paid by the candidate            | e using credit card or deb  | it card or through net banking   | from             | APPOLYCET Hall Ticke<br>No | et                 |
| 3. Enter A                        | PPOLYCET Hall Ticket number and ra              | ank and click on pay fee o  | nline.                           |                  |                            |                    |
| 4. The can                        | didate will be directed to payment g            | gateway.                    |                                  |                  | Rank                       | k                  |
| 5. Select a                       | ny one mode of payment i.e credit o             | ard or debit card or net b  | anking and enter credentials.    |                  |                            |                    |
| 6. Once th<br>certifica           | ne payment is success click on print b<br>stes. | outton and take a print ou  | it and produce at the time of v  | erification of E | inter Image Text Show      | n Below            |
| 7. Check y                        | our Payment status using "online pa             | ayment status" . If paymer  | it is not successful kindly make | e payment again. |                            |                    |
| 8. In the e                       | vent of transaction failure amount w            | ill be credited back into y | our account after two working    | ) days.          | A TELATINE                 | 🔋 Reload Captcha 🕄 |
|                                   |                                                 |                             |                                  |                  |                            |                    |

 Select Credit card / Debit card / Net banking option through which candidate wants to pay the fee and enter your bank account or card credentials and execute the payment by entering the OTP received to your mobile.

Print Receipt

Payment Status

• After a successful transaction, an SMS is sent to the mobile and the following payment receipt is displayed.

TRANSACTION SUCCESS. Print

| APPOLYCET- 2023 Processing Fee Payment Details |                   |                   |                  |  |  |  |
|------------------------------------------------|-------------------|-------------------|------------------|--|--|--|
| Hall Ticket No:                                | 1011008           | Candidate Name:   | PATTI SRAVANI    |  |  |  |
| Customer ID:                                   | 10110086984374952 | Amount:           | Rs.700           |  |  |  |
| Reference No:                                  | WSM20293842643    | Transaction Date: | 25-05-2023       |  |  |  |
| Status Code:                                   | 0300              | Description:      | PGS10001-Success |  |  |  |

Online Payment Transaction Successful. Response Details Saved.

| CANDIDATES DETAILS |               |                                    |                     |
|--------------------|---------------|------------------------------------|---------------------|
| Candidate Name:    | PATTI SRAVANI | Father Name:                       | PATTI GANAPATHI RAO |
| Hall Ticket No:    | 1011008       | RANK :                             | 6984                |
| Male/Female:       | F             | Mobile No:                         |                     |
| Local Area:        | AU            | Date of Birth:                     | 11-06-2006          |
| Category:          | oc            | Fee_exemtion:                      | NO                  |
| EWS status:        | N             | Minority:                          | N                   |
| PH:                | N             | NCC/SPORTS&GAMES/CAF/SCOUTS&GUIDES | N/N/N               |
| GPA:               |               |                                    |                     |

Please visit nearest HLC with all original documents to get the eligibility for choice filling.

 Note down the reference number for future reference or take a print out of the fee payment receipt by click on *Print*.

# **STAGE 2: CERTIFICATE VERIFICATION AT HELP LINE CENTERS (HLCS):**

 The candidates are advised to visit nearest Help Line Center (HLC) with all ORIGINAL CERTIFICATES and 2 sets of Xerox copies for certificate verification after payment of processing fee online.

## STEPS to be followed at HLC:

- The candidates are directed to wait for the announcement from authorities of Help Line Centers for Certificate Verification.
- After announcement, hand over the rank card to officer at entrance
- Candidate can enter into the HLC hall; sign in the **register** provided by the HLC Officials after entering required details i.e. hall ticket number, rank etc.
- Submit the fee receipt and Collect the Registration-Cum-Verification form from computer operator.
- Arrange all the certificates both originals and Xerox copies as per the order shown in REGISTRATION-CUM\_VERIFICATION FORM:
- The candidates are instructed not to write anything on the registration\_cum\_verification form
- The candidate has to wait for his/her turn for certificate verification in the HLC hall for announcement.
- After announcement by the officer in HLC hall, report at Verification counter for certificate verification.

|                                                                      | APP(<br>Dep;<br>G                      | OLYCET - 2023 A<br>artment of Technical<br>Sovernment of Andhra Pi | DMISSIONS<br>Education<br>radesh |                                            |          |
|----------------------------------------------------------------------|----------------------------------------|--------------------------------------------------------------------|----------------------------------|--------------------------------------------|----------|
|                                                                      | REGIST                                 | TRATION - CUM - VERI                                               | FICATION FORM                    |                                            |          |
| Verified on                                                          | Not Verified                           | Help L                                                             | ine Centre                       | APCR38                                     |          |
| POLYCET Hall Ticket                                                  | 1011010                                | Rank                                                               |                                  | 31082                                      |          |
| Candidate Name                                                       | SAKETI BANUPRAKASH                     |                                                                    |                                  |                                            |          |
| Father's Name                                                        | SAKETI VENKATA RAMAN                   | NAMURTHY                                                           |                                  |                                            |          |
| Male/Female                                                          | MALE                                   | Date o                                                             | f Birth                          | 22/03/2006                                 |          |
| SSC Hall Ticket No                                                   | 2105130952                             | SSC P                                                              | assing Month/Year                | 03/2021                                    |          |
| Maths in Qual. Exam                                                  | YES                                    | GPA in                                                             | Qual.Exam                        | XXX                                        |          |
| Local Area                                                           | AU                                     | Caste                                                              | Category                         | BC_D                                       |          |
| Fee Reimb.Eligibility                                                | NO                                     | EWS E                                                              | Eligibility                      | NO                                         |          |
| Minority                                                             | NA                                     | PH Ca                                                              | tegory                           | NA                                         |          |
| NCC : Priority:0                                                     |                                        | Sports/Games : Pri                                                 | ority:0                          | CAP : Priority:0                           |          |
|                                                                      | Certificates                           | Status                                                             |                                  | Certificates                               | Status   |
| 1. POLYCET Hall Ticket                                               |                                        |                                                                    | 2. Rank Card                     |                                            |          |
| 3. SSC/CBSE/Qual.Exam Cert                                           | ificate                                |                                                                    | 4. Maths in Qualifying Exam      |                                            |          |
| 5.Study/Resi.Proof for Local/N                                       | on-Local                               |                                                                    | 6. Caste Certificate             |                                            |          |
| 7. Income Certificate                                                |                                        |                                                                    | 8. EWS Certificate               |                                            |          |
| 9. Minority                                                          |                                        |                                                                    | 10. P.H.Category                 |                                            |          |
| 11. N.C.C / Sports & Games / C                                       | CAP                                    |                                                                    | 12. T.C                          |                                            |          |
| Note on Status: N:Not Applica                                        | ible; X:Xerox Copy; P:Pending; D:Did N | lot Submit ;O:Online Ver                                           | rified;                          |                                            |          |
| Other Certificates 1:<br>2:<br>Remarks :<br>Eligible / Rejected / Pe | nding for                              |                                                                    |                                  |                                            |          |
| Sig<br>Ca                                                            | nature of<br>Indidate                  | Signature of<br>Verifying Office                                   | r                                | Signature of<br>Chief Verification Officer |          |
|                                                                      |                                        |                                                                    |                                  | Office seal of the                         | Convenor |

#### Verification of Certificates:

- The candidates are instructed to verify the details printed on Registration-Cum-Verification form for local area, Gender, category, date of birth etc. for correctness.
- If there is any mistake, report to verification officer for correction.
- If candidate belongs to SC/ST/BC Category, report to Caste Verification officer and submit the original Caste Certificate for verification and clearance. After Caste verification report to one of the Certificate verification officers.
- If candidate belongs to Open Competition (OC) Category, directly report to Certificate verification officer.
- Before going to the Certificate Verification Officer, the candidates are instructed to arrange all the applicable certificates as follows:
  - 1. Processing fee payment receipt
  - 2. POLYCET Hall Ticket
  - 3. POLYCET Rank Card
  - 4. SSC or its equivalent marks Memo
  - 5. Study Certificates from class IV to X class
  - 6. Caste certificates in case of reserved category candidates(BC/SC/ST)
  - 7. Income Certificate, if applicable
  - 8. EWS certificate, if applicable
  - 9. Local status certificate, if applicable

- 10. Minority certificate, if applicable
- 11. NCC/Sports/CAP/PH/Scouts & Guides, if applicable
- 12. Transfer Certificate(T.C)
- The Officers will verify all the original certificates like Rank Card, Hall ticket, Marks memo, Study certificate, income certificate etc given by the candidate.
- A Print out of Receipts of certificates will be given to candidate. The candidate has to thoroughly verify and if any discrepancy is found, report to the Chief Verification Officer for correction immediately. Append your signature after verifying the data in the Receipt of certificates.
- Note down the ICR form number for Registration purpose

Seat allotment process and display of options depend on the accuracy of the data. Ensure for correctness of the data in the fields: Local Area, Gender, Minority, Category (BC/SC/ST), Special reservation category (PH/CAP/NCC/Sports/Scouts & Guides), Fee reimbursement eligibility (Yes/No), EWS, Eligible/Not Eligible (The candidates are also jointly responsible for ensuring the Correctness of data. No request for alteration of data will be allowed after the time for

## STAGE 3: PREPARATORY WORK TO BE MADE AT HOME FOR EXERCISING OPTIONS:

- Exercising options means candidates have to select polytechnics and courses that candidate wishes to join and arrange them in the order of priority.
- The candidates are directed to download the list of Polytechnic and their codes, courses offered and course codes from website https://appolycet.nic.in.
- The candidates are directed to go through the profile of the polytechnic, availability of courses, duration of the course, prospects (job/academic opportunities) after studying a particular course. Discuss and decide on interest the candidate on a particular course, distance from candidate place, and availability of hostel, candidate's family background, financial and mental ability to move away from his/her place. Arrive at a list of as many numbers of possible options on a paper.
- The candidates have to consult their parents/friends on the selection of courses and Colleges wish to join.
- The candidates have to take the Manual option form fill in the district code, Polytechnic code and course code candidate wish to join in the order of preference against the option number.
- Allotment of seats will be done based on Rank, Local Area, Gender, reservation category etc., in the order of preference you have chosen.

### MANUAL OPTION FORM:

| OPTION NUMBER | DISTRICT<br>CODE | POLYTECHNIC CODE | COURSE CODE |
|---------------|------------------|------------------|-------------|
| 1             | VSP              | VSPM             | EEE         |
| 2             | KRI              | VJWD             | MET         |
| 3             | ATP              | ANTP             | ECE         |
| 4             | EG               | APKN             | CIV         |
| 5             | CTR              | SVTP             | BME         |

 Allotment will be made as per candidate's choice of the option numbers depending upon the number of vacancies available in a Polytechnic and in a course for candidate gender, local area, and category. If vacancy is not available in Option.No.1, Option.No.2 will be considered for allotment, if vacancy is also not available in Option. No.2, Option.No.3 will be considered for allotment and so on. The allotment will not proceed to the next candidate till the list of options is completely searched for availability of a seat.

### HENCE, CANDIDATES ARE ADVISED TO ENTER MORE NUMBER OF OPTIONS.

- Candidates need not give all courses of Polytechnic as option number in a serial order.
- Candidates can enter any number of options of any Polytechnic in any order of his/her choice.
- Candidate is advised not to enter options for which he/she is not interested to join.
- Based on last ranks of previous years, Candidates are advised to give more number of options to avoid the disappointment of not securing a seat.
- For entering options on computer screen, filled in manual option form is essential. It will save candidate time and minimize your chance of making mistake in option entry on web.

# STAGE 4: PROCEDURE TO BE FOLLOWED FOR EXERCISING OPTIONS ON WEB/INTERNET:

- Candidates can enter the options from home or from any internet café or from any Help Line Center with the help of filled in manual option form already available with the candidate.
- All the candidates must have already completed certificate verification (Stage 1 and Stage 2).

#### Steps to be followed for entering the options on web:

- 1. Entering the URL through internet for entering of the options.
- 2. Generation of password.
- 3. Option entry.
- 4. Log out.

#### STEP 1: Entering the URL

• The candidate has to enter URL or Website address: <u>https://appolycet.nic.in</u>.

• The candidate will find home page as shown below containing the links regarding the information such as counseling procedure, list of courses, list of help line centers, polytechnic profile, etc..

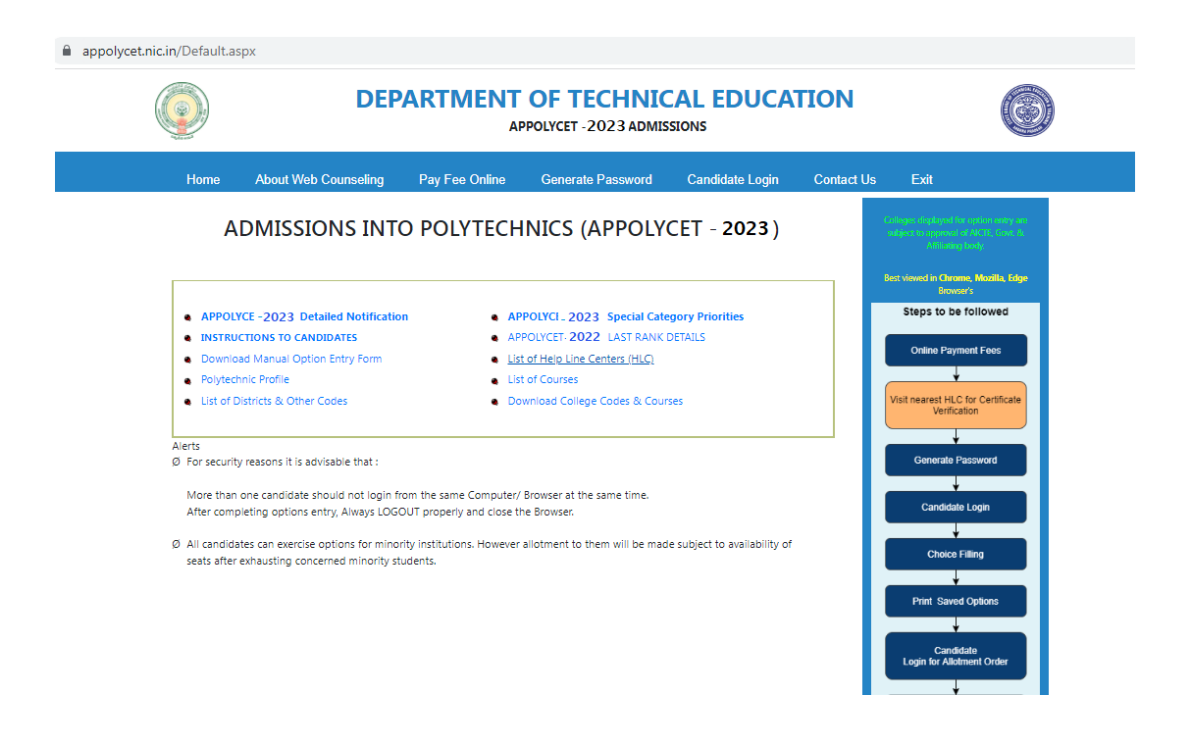

#### **STEP 2: Generation of Password**

• Click on "Generate password" to generate the password.

| appolycet.nic.in/cand_registration.aspx |  |
|-----------------------------------------|--|
|-----------------------------------------|--|

|               | DEPARTMENT OF TECHNICAL EDUCATION<br>APPOLYCET-2023 ADMISSIONS |                                                |                                         |                                 |                                           |                            | 0                    |          |
|---------------|----------------------------------------------------------------|------------------------------------------------|-----------------------------------------|---------------------------------|-------------------------------------------|----------------------------|----------------------|----------|
| Home          | About Web Counseling                                           | Pay Fee Online                                 | Generate Pas                            | sword                           | Candidate Login                           | Contact Us                 | Exit                 |          |
|               |                                                                |                                                | Generate P                              | assword                         |                                           |                            |                      |          |
|               |                                                                |                                                | ICR Form No                             |                                 |                                           |                            |                      |          |
|               |                                                                | APPOLYCE                                       | THall Ticket No                         |                                 |                                           |                            |                      |          |
|               |                                                                |                                                | Rank                                    |                                 |                                           |                            |                      |          |
|               |                                                                | Date of E                                      | Birth (dd/mm/yyyy)                      |                                 |                                           |                            |                      |          |
|               |                                                                | FJA                                            | <b>n 5 2</b>                            | Reload Captch                   | đ                                         |                            |                      |          |
|               |                                                                |                                                | Enter Captcha                           |                                 |                                           |                            |                      |          |
|               |                                                                | Clear                                          |                                         | Generate P                      | assword                                   |                            |                      |          |
| For any query | regarding this website Please Co                               | ontact: <u>Dept. of Techni</u>                 | cal Education, Vija                     | <u>yawada, A.P.</u> B           | est Viewed in Goog                        | le Chrome, Mozilla, I      | Microsoft Edge Web I | Browser. |
|               | Disclaimer : Conte                                             | Designed & Develop<br>ent on this website is p | ed by : National Ir<br>ublished and man | nformatics Cer<br>aged by Dept. | ntre, Andhra Prades<br>of Technical Educa | h<br>tion, Vijayawada, A.F | 1                    |          |

- Enter the following details
  - ICR Form No
  - APPOLYCET-2023 Hall ticket Number
  - Rank
  - Date of Birth (should be entered in DD/MM/YYYY format)
  - Captcha

Click Generate Password button.

|                                                                                                    |                                                                                                    | Califidate Details                                                                                                    |                                                                                                    |
|----------------------------------------------------------------------------------------------------|----------------------------------------------------------------------------------------------------|----------------------------------------------------------------------------------------------------|----------------------------------------------------------------------------------------------------|
| Candidate Name:                                                                                                    | DUMMY CANDIDATE                                                                                                    | Sex:                                                                                                    | м                                                                                                    |
| Father's Name:                                                                                                    | DUMMY FATHER                                                                                                    | Category:                                                                                                    | oc                                                                                                    |
| Region:                                                                                                    | AU                                                                                                    | Special Category (PH/NCC/S&G/CAP):                                                                                                    | N/N/N/N                                                                                                    |
| Qualifying Exam:                                                                                                    | SSC                                                                                                    | Minority:                                                                                                    | N                                                                                                    |
| a bit a bit of the same is a set                                                                                                    |                                                                                                    | and a set the second and all and a local distributed the Marshall and the A                                                                                                    |                                                                                                    |
| Mobile Number i<br>mobile phone, A<br>sent. For updati     If the message     in either Lo                                          | is mandatory and should be s<br>MPOLYCET Hall Ticket Number<br>ng Mobile number, please co<br>like "You must enter t<br>sgin Screen or Password                                                  | same as the number given during Certificate Verification, 1<br>er should be entered as Mobile Number. However, for thes<br>ntact Help Line Center (HLC).<br>ext with 10 or fewer characters" is displayed v<br>d generation screen, <u>Click here</u> to change th                          | n case a candidate does not have<br>e candidates no SMS alerts will b<br>while entering password<br>he browser settings. |
| Mobile Number i<br>mobile phone, A<br>sent. For updati     If the message     in either Lo                                          | is mandatory and should be a<br>PPOLYCET Hall Ticket Number<br>ng Mobile number, please co<br>like "You must enter t<br>ogin Screen or Passwor                                                   | same as the number given during Certificate Verification, I<br>er should be entered as Mobile Number. However, for thes<br>ntact Help Line Center (HLC).<br>ext with 10 or fewer characters" is displayed v<br>d generation screen, <u>Click here</u> to change the<br>Enter Your Password  | n case a candidate does not have<br>e candidates no SMS alerts will b<br>while entering password<br>he browser settings. |
| Mobile Number i<br>mobile phone, A<br>sent. For updati     If the message     in either Lo     Passw                                | is mandatory and should be s<br>MPOLVCET Hall Ticket Number<br>ng Mobile number, please co<br>s like "You must enter t<br>ogin Screen or Passworr<br>word : *                                    | same as the number given during Certificate Verification, I<br>er should be entered as Mobile Number. However, for thes<br>ntact Help Line Center (HLC).<br>ext with 10 or fewer characters" is displayed v<br>d generation screen, <u>Click here</u> to change the<br>Enter Your Password  | n case a candidate does not have<br>e candidates no SMS alerts will b<br>while entering password<br>he browser settings. |
| Mobile Number i<br>mobile phone, A<br>sent. For updati     If the message     in either Lo     Passw     Re en                      | is mandatory and should be :<br>PPOLVCET Hall Ticket Number<br>ng Mobile number, please co<br>s like "You must enter t<br>ogin Screen or Password<br>word : *                                    | same as the number given during Certificate Verification, 1<br>er should be entered as Mobile Number. However, for these<br>ntact Help Line Center (HLC).<br>ext with 10 or fewer characters" is displayed v<br>d generation screen, <u>Click here</u> to change the<br>Enter Your Password | n case a candidate does not have<br>e candidates no SMS alerts will b<br>while entering password<br>he browser settings. |
| Mobile Number i<br>mobile phone, A<br>sent. For updati     If the message     in either Lo     Passw     Re en     Mobile           | is mandatory and should be :<br>PPOLVCET Hall Ticket Number<br>ng Mobile number, please co<br>s like "You must enter t<br>ogin Screen or Password<br>word : * •<br>ter Password : * •<br>e No: * | same as the number given during Certificate Verification, 1<br>er should be entered as Mobile Number. However, for these<br>ntact Help Line Center (HLC).<br>ext with 10 or fewer characters" is displayed v<br>d generation screen, <u>Click here</u> to change the<br>Enter Your Password | n case a candidate does not have<br>e candidates no SMS alerts will b<br>while entering password<br>he browser settings. |
| Mobile Number i<br>mobile phone, A<br>sent. For updati     If the message     in either Lo     Passw     Re en     Mobile     E-mal | is mandatory and should be s<br>PPOLVCET Hall Tricket Number<br>ng Mobile number, please co<br>s like "You must enter t<br>gin Screen or Password<br>word : *                                    | ame as the number given during Certificate Verification, 1<br>er should be entered as Mobile Number. However, for these<br>ntact Help Line Center (HLC).<br>ext with 10 or fewer characters" is displayed v<br>d generation screen, <u>Click here</u> to change the<br>Enter Your Password  | n case a candidate does not haw<br>e candidates no SMS alerts will b<br>while entering password<br>he browser settings.  |

- Enter the following details
  - Password: Set the password as per wish of candidate having a minimum of 8 characters length and maximum of 10 with at least one Numeral for example POLYCET1234, krishna123, etc.
  - **Re-enter password**: Re-enter the same password that candidate set just before.
  - Mobile Number: Enter registered mobile number
  - **E-mail Id:** Enter candidate email ID. This is optional. In case candidate forget the password, email ID is compulsory to communicate the changed password.
- Click on **Save Password** to save the password.
- If all the details entered are valid, the registration process will be completed successfully and the following screen will be displayed,

|                      | Registration                                           | n successfully completed.                                   |
|----------------------|--------------------------------------------------------|-------------------------------------------------------------|
| CANDIDA              | TE SHOULD NOT DISCLOSE PASSWORD TO ANY ONE             | E.                                                          |
| CANDIDA              | TE IS RESPONSIBLE FOR MISUSE OF PASSWORD.              |                                                             |
| IF YOU FO<br>PASSWOP | DRGOT THE PASSWORD, APPROACH ANY HELP LINE (<br>RD.    | CENTER WITH APPOLYCET HALL TICKET & RANK CARD TO GET A NEW  |
| ALTERNAT             | TIVELY, YOU CAN GET RANDOMLY GENERATED PASSV<br>CREEN. | WORD BY CLICKING 'FORGOT YOUR PASSWORD' LINK FROM 'CANDIDAT |
| SMS WIL              | L BE SENT TO THE MOBILE NUMBER GIVEN AT THE T          | TIME OF CERTIFICATE VERIFICATION.                           |
|                      | Click                                                  | LOGOUT to EXIT.                                             |
| SMS to M             | lobile No : 9948187854.                                | <b>∂</b>                                                    |

- Click on Log Out.
- <u>The candidate can change his/her password as well as reset the password (in case</u> <u>forgotten) through Candidates login</u> as explained in the following step.

#### STEP 3: Option Entry

Note: Candidates are advised not to start entering options directly on the web without preparatory work in the manual option form at home, as he/she may commit mistakes.

After completing the generation of password, click on Candidate's Login for exercising the options. The following screen appears.

| appolycet.nic.in/car | nd_signin.asp                                                                                                    | хс                                                                                                    |                                                                                      |                                                                                                    |                    |                                                                                                    |      |
|----------------------|----------------------------------------------------------------------------------------------------|----------------------------------------------------------------------------------------------------|--------------------------------------------------------------------------------------|----------------------------------------------------------------------------------------------------|--------------------|----------------------------------------------------------------------------------------------------|------|
| (                    |                                                                                                    | DEP                                                                                                    | ARTMENT<br>APPOLY                                                                    | OF TECHNIC                                                                                                | CAL EDUCA<br>SIONS | TION                                                                                                    | 6    |
|                      | Home                                                                                                    | About Web Counseling                                                                                                    | Pay Fee Online                                                                       | Generate Password                                                                                         | Candidate Login    | Contact Us                                                                                                    | Exit |
|                      | Forgot Yc<br>Contact He<br>Send SM:<br>Type APPO<br>87904998<br>NUMERIC (<br>20000000<br>Example :<br>Security A<br>For security<br>More than<br>Same cand<br>After comp | Aur Password<br>ip Line Center with your details (<br>5 and Get Required Informat<br>LYCET NUMERIC CODE (Code spe<br>99.<br>CODE = 01 (for Login ID), 02 (for .<br>= Your APPOLYCET Hall Ticket NL<br>APPOLYCET 01 43632401<br>Vert<br>Vert<br>Vert<br>Vert<br>Vert<br>Vert<br>Vert Join for more<br>leting options entry, Always LOGI | In Click Here to reset you contain the same Computer at the DUT property and close t | ur password.<br>XX (Hall Ticket Number) and se<br>Srowser at the same time.<br>e same time.<br>e Browser. | end SMS to +91     | Login ID<br>Hall Ticket No<br>Password<br>Date of Birth<br>(dd(mm/yyy)<br>SCCKX<br>Enter Value<br>(as in above image) | ogin |

- Login ID is a secret number that will be communicated to candidate's registered mobile by SMS well in advance of your option entry.
- In case candidate have not received your login ID or have forgotten it, you are advised to send an SMS after generation of password from your registered mobile to 8790499899 in the format

# APPOLYCET<space>01<space>hallticket number

### Example: APPOLYCET 01 43632401.

If candidate has forgotten the password, click on the link *Forgot your password* and enter the ICR number, Rank, POLYCET Hall ticket number and date of Birth and mobile number which you have entered at the time of Candidate Registration. Now click on get new password. New password generated by computer will be sent to candidate's registered mobile number or to registered email. After receiving the password candidate can change the password as per candidate's convenience.

To enter candidate options, fill in candidate's Login ID.,Hall Ticket No.,Password and Date of Birth (DD/MM/YYYY) and click on **Sign In.** The following screen appears.

#### READ THE FOLLOWING INSTRUCTIONS CAREFULLY BEFORE ENTERING OPTIONS

#### OPTION ENTRY

The three Year Engineering and Non-Engineering Courses are displayed together in a table form and 3 ½ Year Engineering Courses are displayed in lower table. You are advised to give as many options as you wish for which you are interested in joining. Verify the Polytechnic and Course Codes before entering the Options. Click the college code to get its name and other details. Write down the Option Numbers against Polytechnic and Course Codes in the order of your preference on the speciman Option Form supplied to you. Enter the desired option numbers against Polytechnic and Course Codes in the order of your preference on the speciman Option Form supplied to you. Enter the desired option numbers in the OPTION ENTRY FORM input boxes provided below the course codes against each polytecnic. For example: If your first Option is for CCP, then enter in the Input Box as 1 and if CIV is your second option enter 2, and MEC is Third option enter 3 in the Input Box provided.

#### SPECIMEN OPTION ENTRY FORM

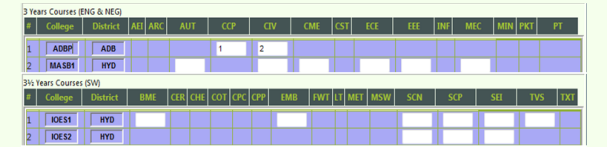

- To change an option, change the option number in the Input Box, by pressing delete button on the keyboard and entering a option number desired.
  To delete an option, delete the option number in the Input Box.
  Yous should save the Options prointoically.
  If you are interested to select a Polytechnic in a particular district, select that District and all polytechnics & courses in that district will be displayed. Input box will come only if a course is available in that polytechnic.
  At the 6nd, Take a Printout of the options and presence for future reference.
  Do not start entering the option numbers directly on the system without preporatory work on the specimen option form supplied to you, as you are prone to commit mistakes.

ALLOTMENT

- Allotment of Seat is based on your merit rank and the Options given by you as per rules in vogue at the time of allotment.
   The Seat allotment will be made as per the options exercised by you. If the vacant seat is not available as per your first option, the second option will be considered for allotment, if that is also not available then the third option and so
- on. All options given by you will be considered for allotment till a seat is allotted or Options are exhausted. Hence you are advised to give sufficient number of options in order not to face disappointment later. The Authorities are not responsible if you do not secure a seat against any of the options exercised by you. In such cases, you may have to wait for notification of second round counseling if any, in which you will be given another chance to give options for vacant seats available after the current round of counseling. Request based on rank and options exercised by a candidate for change of optydenhir(course will not be entertained after allotment of seat. Failure to pay the precrisbed admission fee within the date specified will lead to cancellation of allotment.

To make candidate options more secure, a **One-Time Password (OTP)** will be sent to candidate registered mobile as soon as you entered this page after candidate's login.

Enter the OTP in the text box provided.

Read the Declaration and click on **Check Box**  $\sqrt{}$  to confirm the same.

#### Click on Click here for option entry.

Click on "Help Screen" will display the screen providing explanation about different Menu items present in the option entry form.

| CAUTION                   |                                                                                                    |                                                                                                    |                                                                               |                                       |                                               |
|---------------------------|----------------------------------------------------------------------------------------------------|----------------------------------------------------------------------------------------------------|-------------------------------------------------------------------------------|---------------------------------------|-----------------------------------------------|
| For se                    | ecurity reasons it is advisable to LOGOUT prope                                                                                  | rly and Close the Browser window after comp                                                                   | leting options entry.                                                         |                                       |                                               |
| ONE TIME P                | ASSWORD (OTP)                                                                                                    |                                                                                                    |                                                                               |                                       |                                               |
| • One<br>• One<br>• The ( | Time Password (OTP) makes your options<br>Time Password (OTP) will be send to your<br>OTP sent to your mobile phone is valid for | ntry process more secure.<br>nobile number registered with Web Cour<br>20 minutes or 1 successful attempt, wh | seling site.<br>ich ever is earlier, and only for this trans                  | action.                               |                                               |
|                           | Chek<br>SMS<br>on your<br>Mobile<br>tor UTD                                                                                      |                                                                                                    | OTP has been sent to you<br>Verify OTP on you<br>Enter One Time Password (OTP | r Mobile Number.<br>ır Mobile.<br>) : |                                               |
|                           |                                                                                                    | DECLA                                                                                                    | RATION (Click on Checkbox)*                                                   |                                       |                                               |
|                           |                                                                                                    | I declare that I read     Click here for Option Entry                                                         | the above instructions and understood t<br>Help Screen                        | Logout                                | Activate Windows<br>Go to Settings to activat |
|                           | lf                                                                                                    | you have not received the OTP yet or "                                                                        | Error in sending OTP to your mobile"<br>HERE ) to get your OTP again.         | message displayed, please             |                                               |

If for certain technical reasons if a message appears "Error in sending OTP to your mobile" above the OTP entry box OR if OTP has been sent to candidate mobile but is not delivered, wait for 5 minutes and click on "CLICK HERE" to get a new OTP to your mobile.

| Select desired Districts (Atleast ONE District should be selected |                           |                    |  |  |  |  |  |
|-------------------------------------------------------------------|---------------------------|--------------------|--|--|--|--|--|
| AU                                                                | SVU                       | State Wide Polyted |  |  |  |  |  |
| ✓ East Godavari                                                   | Anatapur                  | CTGR               |  |  |  |  |  |
| Guntur                                                            | Chittore                  | GTRM               |  |  |  |  |  |
| 🗌 Krishna                                                         | 🗹 Kadapa                  |                    |  |  |  |  |  |
| Prakasham                                                         | Kurnool                   | GPKLSW             |  |  |  |  |  |
| Srikakulam                                                        | Nellore                   | GICESW             |  |  |  |  |  |
| ✓ Vishakapatnam                                                   |                           | SVTP1SW            |  |  |  |  |  |
| ✓ Vizianagaram                                                    |                           | 🗆 ТТБТ             |  |  |  |  |  |
| ✓ West Godavari                                                   |                           |                    |  |  |  |  |  |
|                                                                   | Display Option Entry Form |                    |  |  |  |  |  |

- Select one or more districts and statewide institutions to display the Polytechnics in those districts along with State wide Institutions.
- Click on 'Display Option Entry form' displays the screen for exercising the options.

|                       | Last Saved                  | Options   |          | Enter E | Between | Optio | ons  | Sa  | ve Optic | ns      | View 8 | Prin | t   | Chan | ge Passw | ord     | Logout   |
|-----------------------|-----------------------------|-----------|----------|---------|---------|-------|------|-----|----------|---------|--------|------|-----|------|----------|---------|----------|
|                       |                             |           |          |         |         |       |      |     |          |         |        |      |     |      |          |         |          |
| APF                   | POLYCET Hall                | Ticket No | : 31503  | 15      |         |       | GOVT | GIF | LS       | MINORIT | Y      | Ρντ  |     |      | Name :   | DUMMY C | ANDIDATE |
| 3 Yea                 | 3 Years Courses (ENG & NEG) |           |          |         |         |       |      |     |          |         |        |      |     |      |          |         |          |
| #                     | College                     | District  | AEI      | ARC     | AUT     | CCP   | CIV  | CME | CST      | ECE     | EEE    | GT   | INF | MEC  | MIN      | PCT     | RAC      |
| 1                     | ACEE                        | EG        |          |         |         |       |      |     |          | 1       |        |      |     |      |          |         | ~        |
| 2                     | ADTP                        | EG        |          |         |         |       |      |     |          |         | 2      |      |     |      |          |         |          |
| 3                     | AIME                        | EG        |          |         |         |       |      |     |          | 3       |        |      |     |      |          |         |          |
| 4                     | ANPT                        | EG        |          |         |         |       |      |     |          |         |        |      |     |      |          |         |          |
| 5                     | APKN1                       | EG        |          |         |         |       |      |     |          |         |        |      |     |      |          |         |          |
| 6                     | APKN2                       | EG        |          |         |         |       |      |     |          |         |        |      |     |      | _        |         |          |
| 7                     | BARP                        | EG        |          |         |         |       |      | L   |          | 4       |        |      |     |      |          |         |          |
| 8                     | BDCM                        | EG        |          |         |         |       |      |     |          |         |        |      |     |      |          |         |          |
| 9                     | BENA                        | EG        |          |         |         | -     |      |     |          |         |        | ┥┤╴┤ |     |      |          |         |          |
| 10                    | BVCR                        | EG        |          |         |         | -     |      |     |          |         | 5      | ┥┥   |     |      |          |         |          |
| 12                    | CHKN                        | EG        |          |         |         | -     |      |     |          | 7       | 0      | ╡    |     |      |          |         |          |
| 13                    | CPKN                        | EG        |          |         |         | -     |      |     |          | ,       | 8      | ╡    |     |      |          |         |          |
| 14                    | DRRM                        | FG        |          |         |         |       |      |     |          |         |        | ┦┦┦  |     |      |          |         |          |
| 15                    | GIER                        | EG        |          |         |         | 1     |      |     |          |         | 9      |      |     |      |          | 1       | ~        |
| <                     | ,                           | P         |          |         |         | 1     | ļ    | ļ   | 4        |         |        |      |     |      |          | J       | >        |
| 3½ Years Courses (SW) |                             |           |          |         |         |       |      |     |          |         |        |      |     |      |          |         |          |
| #                     | College                     |           | District | BM      | E CE    | R     | CHE  | C   | DT       | СРС     |        | СРР  |     | MET  | PET      |         | тхт      |
| 1                     | ADTP                        | _         | EG       |         |         |       |      |     |          |         |        |      |     |      |          |         |          |
| 2                     | GICE                        |           | VSP      |         |         |       |      |     |          |         |        |      |     |      |          |         |          |
| 3                     | VSPM1                       |           | VSP      |         |         |       |      |     |          |         |        |      | Γ   |      |          |         |          |

- In the Screen different colors are used to distinguish three year courses (Engineering and Non-Engineering), three and half year courses, Government colleges, Girls institutions and Minority institutions.
- Enter candidate POLYCET Hall ticket No. in the box provided.
- By looking at already filled manual option form, enter the option numbers in the Boxes on the Screen against the polytechnic and course in which you are interested to join as shown above. <u>WHILE FILLING THE OPTION FORM 'Click on Save Options' AT REGULAR</u> <u>INTERVALS</u>.

Candidate can **change his/her password** if candidates know the previous password by using **Change password**.

Click on **View and Print** button helps you to see the saved options and take a print out of the same.

| Total (10) options saved. You have been successfully Logged out. |            |                |                                                              |             |                                           |  |  |  |
|------------------------------------------------------------------|------------|----------------|--------------------------------------------------------------|-------------|-------------------------------------------|--|--|--|
|                                                                  |            |                | LIST OF SAVED OFTIC                                          | Print 🕏     |                                           |  |  |  |
| S.No                                                             | Option No. | Institute Code | Institute Name, Place                                        | Branch Code | Branch Name                               |  |  |  |
| 1                                                                | 1          | ACEE           | ADARSH COLLEGE OF ENGINEERING, GOLLAPROLU                    | ECE         | ELECTRONICS AND COMMUNICATION ENGINEERING |  |  |  |
| 2                                                                | 2          | ADTP           | ADITYA ENGINEERING COLLEGE, PEDDAPURAM                       | EEE         | ELECTRICAL AND ELECTRONICS ENGINEERING    |  |  |  |
| 3                                                                | 3          | AIME           | AMALAPURAM INST OF MGMT SCI COLL OF ENGG, MUMMIDIVARAM       | ECE         | ELECTRONICS AND COMMUNICATION ENGINEERING |  |  |  |
| 4                                                                | 4          | BARP           | B.A.RAMAIAH POLYTECHNIC, RAJAHMUNDRY                         | ECE         | ELECTRONICS AND COMMUNICATION ENGINEERING |  |  |  |
| 5                                                                | 5          | BVCR           | BVC ENGINEERING COLLEGE, RAJAHMUNDRY                         | EEE         | ELECTRICAL AND ELECTRONICS ENGINEERING    |  |  |  |
| 6                                                                | 6          | BVTS           | BONAM VENKATA CHALAMAIAH INST. OF TECH. AND SCI., AMALAPURAM | EEE         | ELECTRICAL AND ELECTRONICS ENGINEERING    |  |  |  |
| 7                                                                | 7          | СНКИ           | CHAITANYA INST. OF SCI. AND TECH., KAKINADA                  | ECE         | ELECTRONICS AND COMMUNICATION ENGINEERING |  |  |  |
| 8                                                                | 8          | CPKN           | CHAITANYA POLYTECHNIC, KAKINADA                              | EEE         | ELECTRICAL AND ELECTRONICS ENGINEERING    |  |  |  |
| 9                                                                | 9          | GIER           | GODAVARI INSTITUTE OF ENGG. AND TECH., RAJAHMUNDRY           | EEE         | ELECTRICAL AND ELECTRONICS ENGINEERING    |  |  |  |
| 10                                                               | 10         | GIET1          | GIET POLYTECHNIC COLLEGE-(8 AM TO 2 PM), RAJAHMUNDRY         | EEE         | ELECTRICAL AND ELECTRONICS ENGINEERING    |  |  |  |

#### STEP 4: Logout

- After completion of **Option entry** click on "Logout", IT DISPLAYS AN ALERT MESSAGE WITH *three* BUTTONS "Save and Logout", "Confirm Logout" and 'Cancel Logout'.
- Click on 'Cancel Logout' retains the Options Entry Form for entry of some more options.
- Click on "Save & Logout" button will save the options exercised up to that point of time including those options already saved and display the details of the saved options.
- Click on "Confirm Logout' button will directly display the details of already saved options. However, the options entered but not saved in current session are not displayed.
- The candidates are informed that, candidate can add, modify or delete the options any number of times within in stipulated time by repeating the above mentioned four steps. The options recorded in the server on the last day will be frozen. If candidate wishes to change the frozen options once again, approach any one of help line centers on any one of the dates mentioned to modify candidate frozen options. This is the final opportunity and after this no further changes can be done. The Options recorded in the server on the last day will be taken for allotment of seats. Candidate can take a printout of the options exercised.

# STAGE 5: FINAL ALLOTMENT OF SEATS

- The allotments will be processed on the date mentioned in the notification based on merit, category, Gender, Local area, special reservation category etc and will be placed in the web.
- Candidate can download the allotment order by entering the details in Candidate's Login as explained in STEP 3.

# STAGE 6: REPORTING AT COLLEGE AND PARTICIPATING IN SUBSEQUENT PHASE(S) OF COUNSELING (IF ANY)

The candidates are instructed to report at the institutions as per the schedule mentioned in the allotment order.

Further they need to wait for notification for further phases of counselling (if any).

**BROWERS**: Best viewed in **Chrome**, **Mozilla**, **Edge** Browser's

For other/more details visit: https://appolycet.nic.in

CONVENOR & DTE APPOLYCET-2023 (ADMISSIONS)